# Viewing your award payments

## About award payments

Once you accept a UBC award in the Learner Financial Support Management (LFSM) application, it will be displayed in Workday as an "Anticipated Payment."

After UBC has deposited your award amount in your financial or banking account, it will show up in Workday as an "Applied Payment." Generally speaking, once a deposit shows in Workday, it should show in your bank account within a day or two. Depending on the amount deposited, note that your bank or financial institution may put a hold on the funds or limit access to the entire amount.

## How to view your award payments

## First, go to your Finances App

- 1. Log into your Workday account at <u>myworkday.ubc.ca</u>.
- 2. On the right side of the page, in the "Your Top Apps" menu, click the "Finances" app.

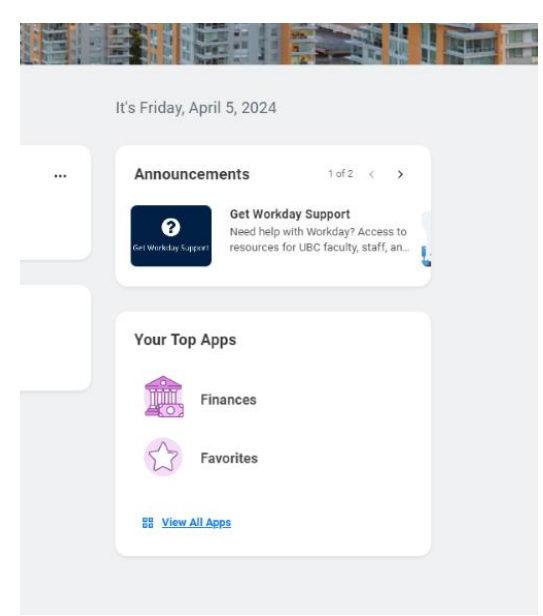

## Next, go to your account activity

In the Finances app, you will be taken to the "Finances" page by default.

In the "Tuition and Fees" menu to the right, click the "View Account Activity" link. Here, you will be able to review:

• Anticipated Payments

#### **UBC** Graduate and Postdoctoral Studies

• Applied Payments

|                                                                                          | Q Search                                                     | ¢° 🖻 | ٨ |
|------------------------------------------------------------------------------------------|--------------------------------------------------------------|------|---|
| ← Finances                                                                               |                                                              |      | ٢ |
| Finances                                                                                 |                                                              |      |   |
| Account Activity<br>14,706.05<br>Total Account Balance<br>View Statement<br>View Details | Outstanding Charges 0.00 0.00 Connel Due 14,706.05 False Due |      |   |
|                                                                                          | <u></u>                                                      |      |   |

## **Anticipated Payments**

"Anticipated Payments" are funds that you expect to receive but have not been deposited in your account yet, like sponsorship or award payments.

- On the "View Account Activity" page, click the "Due Now Details" tab above the "Transaction Summary" table to display a summary of your charges and payments. Learn more about your charges and payments.
- 2. Click the blue dollar amount link in the "Anticipated Payments" field to learn more about your upcoming payments. A pop-up window listing all anticipated payments will appear.

| View Account Activity                                                                                                    | ×                                                                 |
|----------------------------------------------------------------------------------------------------|-------------------------------------------------------------------|
| Account Summary                                                                                                    | i                                                                 |
| Student Tina Demo (RE02222)                                                                                                    |                                                                   |
| Institution University of British Columbia                                                                                                    |                                                                   |
| Total Account Balance 14,706.05                                                                                                    |                                                                   |
| Due Now 0.00                                                                                                    |                                                                   |
| (View Statement)                                                                                                    |                                                                   |
|                                                                                                    |                                                                   |
|                                                                                                    |                                                                   |
| Transaction Summary Due Now Details                                                                                                    |                                                                   |
| Due Now is the amount currently owed. This is the sum of your past due charges and current due charges, minus any anticipated payments. Due Now amount does not include unapplie | d payments made toward your account that we are still processing. |
| Past Due Charges 0.00                                                                                                    |                                                                   |
| Current Due Charges 0.00                                                                                                    |                                                                   |
| Anticipated Payments 1,000.00                                                                                                    |                                                                   |
| Unapplied Payments 0.00                                                                                                    |                                                                   |
| Definitions                                                                                                    |                                                                   |
| Past Due Charges Charges that haven't been paid yet and were due in the past.                                                                                                    |                                                                   |
| Current Due Charges that are due within the next 30 days.                                                                                                    |                                                                   |
| Anticipated Payments Financial aid and sponsor contracts that haven't disbursed to your account yet                                                                              | *                                                                 |
| OK Cancel                                                                                                    |                                                                   |

Your anticipated payments will reflect the award amounts you have accepted.

### **UBC** Graduate and Postdoctoral Studies

| View Account Activity                                                                       |                                                       |                                                       |                                                |                         | > |
|---------------------------------------------------------------------------------------------|-------------------------------------------------------|-------------------------------------------------------|------------------------------------------------|-------------------------|---|
| Account Summary Student Tina Demo (REG2222) retiteding Industry (Feldulo Clambia            | Criteria View by: Select a Field                      | and then by: Select a Field                           | * Refresh                                      | ×                       |   |
| Total Account Balance 14,706.05                                                             | 2 items                                               |                                                       | 2 10                                           | 11 🔻 11a 💷 🎟            |   |
| Due Now 0.00                                                                                | Academic Period                                       | Description                                           | Anticipated Disbursement Date                  | Amount                  |   |
| View Statement                                                                              | 2024-25 Winter Term 2 (UBC-V)                         | 103004 - UBC Scholarship                              | 2024-11-22                                     | 500.00                  |   |
|                                                                                             | 2024-25 Winter Term 1 (UBC-V)                         | 103004 - UBC Scholarship                              | 2024-07-20                                     | 500.00                  |   |
| Transaction Summary Due Now Details                                                         |                                                       |                                                       |                                                | ,                       |   |
| Due Now is the amount currently owed. This is the sum of your past du Past Due Charges 0.00 | ue charges and current due charges, minus any anticip | bated payments. Due Now amount does not include unapp | plied payments made toward your account that w | e are still processing. |   |
| Current Due Charges 0.00                                                                    |                                                       |                                                       |                                                |                         |   |
| Anticipated Payments 1,000.00 *                                                             |                                                       |                                                       |                                                |                         |   |
| Unapplied Payments 0.00                                                                     |                                                       |                                                       |                                                |                         |   |
| Definitions                                                                                 |                                                       |                                                       |                                                |                         |   |
| Past Due Charges Charges that haven't been paid yet and were                                | due in the past.                                      |                                                       |                                                |                         |   |
| Current Due Charges Charges that are due within the next 30 days                            | L                                                     |                                                       |                                                |                         |   |
| Anticipated Payments Financial aid and sponsor contracts that have                          | ven't disbursed to your account yet.                  |                                                       |                                                |                         |   |
| OK Cancel                                                                                   |                                                       |                                                       |                                                |                         |   |

#### **Applied Payments**

"Applied Payments" are award payments that have been deposited to your account.

When you open the "View Account Activity" page, your Transaction Summary will be displayed by default. If you have just reviewed your Due Now Details, click back to the "Transaction Summary" tab to view your award payouts.

Your transaction summary will be displayed in a table. Your most recent transactions will be listed at the top.

| View Account Activity                      |                  |            |                                                                                        | ×        |
|--------------------------------------------|------------------|------------|----------------------------------------------------------------------------------------|----------|
| Account Summary                            |                  |            |                                                                                        |          |
| Student Tina Demo (REG2222)                |                  |            |                                                                                        |          |
| Institution University of British Columbia |                  |            |                                                                                        |          |
| Total Account Balance 13,706.05            |                  |            |                                                                                        |          |
| Due Now 0.00                               |                  |            |                                                                                        |          |
| View Statement                             |                  |            |                                                                                        |          |
|                                            |                  |            |                                                                                        |          |
|                                            |                  |            |                                                                                        |          |
| Transaction Summary Due Now Details        |                  |            |                                                                                        |          |
| 35 items                                   |                  |            |                                                                                        |          |
| Academic Period                            | Transaction Date | Due Date   | Description                                                                            | Amount   |
| 2024-25 Winter Term 2 (UBC-V)              | 2024-05-24       |            | 103004 - UBC Scholarship                                                               | (500.00) |
| 2024-25 Winter Term 1 (UBC-V)              | 2024-05-24       |            | 103004 - UBC Scholarship                                                               | (500.00) |
| 2024-25 Winter Term 2 (UBC-V)              | 2024-05-04       | 2025-01-08 | Athletics and Recreation - Undergraduate - UBC Vancouver                               | 41.64    |
| 2024-25 Winter Term 2 (UBC-V)              | 2024-05-04       | 2025-01-08 | Credit-Based Tuition-Undergraduate-UBC Vancouver: SOCI_V 352-201 - Work and Inequality | 4,540.89 |
| OK Cancel                                  |                  |            |                                                                                        |          |

## Additional resources

- <u>Reviewing your award offers</u>
- <u>Viewing your financial account activity: tuition amount and payments</u>